# **First-Time Online Registration**

#### Please follow these steps to complete the online registration process

First you will need to go to <u>https://myplans.cbiz.com</u> and select "Create your new username and password" that is listed under "New User?" to get started.

| New User?                             |  |
|---------------------------------------|--|
| Create your new username and password |  |

## Step 1 of 3:

Enter your demographic information, all fields are required. Click "Next" when complete.

- First Name
- Enter Last Name
- Enter Zip Code
- Enter SSN Employee ID must remain blank

| User Identification | (Step 1 | of 3) |
|---------------------|---------|-------|
|---------------------|---------|-------|

| Complete the information identity. | below to verify your               | *Required |
|------------------------------------|------------------------------------|-----------|
| First Name*                        |                                    |           |
| Last Name*                         |                                    |           |
| Zip Code*                          | Please enter your 5 digit zip code |           |
| SSN or Employee ID*                | SSN – –                            |           |
|                                    | OR                                 |           |
|                                    | Employee ID                        |           |
|                                    |                                    |           |
|                                    |                                    | Next      |

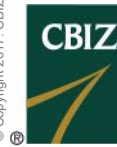

CBIZ Human Capital Management

I 855-410-2249 I cbizflex@cbiz.com I CBIZ HCM Benefits

### Step 2 of 3:

Select 3 Security Questions and Enter/Create Answers on the right side. Select "Next" when completed.

| Security Questions (Step 2 of                                                                                            | 3)          | )             |                                                                                                    |
|----------------------------------------------------------------------------------------------------|-------------|---------------|----------------------------------------------------------------------------------------------------|
| Please enter an answer to any 3 security questions t<br>be asked to answer 3 of these questions to complete<br>password. | o co<br>ser | mpl<br>nsitiv | ete your user setup. To keep your information secure, you will<br>re actions within the portal such as resetting a forgotten<br>*Required |
| Select a question                                                                                                    | ~           | *             |                                                                                                    |
| Select a question                                                                                                    | ~           | *             |                                                                                                    |
| Select a question                                                                                                    | *           | *             |                                                                                                    |
|                                                                                                    |             |               | Next                                                                                                    |

#### Step 3 of 3:

You will then be asked to select a Username. This field will be pre-populated with an automatic system generated name, but it can overwritten at this step.

Fill out your Password: See password requirements below and then confirm the Password. Select "Submit" when completed.

# Create Username and Password (Step 3 of 3)

|                   | *Required                                                                                                    |
|-------------------|----------------------------------------------------------------------------------------------------|
| Username*         |                                                                                                    |
|                   | Your username may contain alphanumeric characters and any of the following special characters: period (.), at sign (@), underscore (_), and dash (-).                                 |
| Password*         | ۲                                                                                                    |
|                   | The password must: $\cdot$ Have a minimum of 6 characters $\cdot$ Not be one of your last 3 passwords $\cdot$ Contain upper and lowercase letters $\cdot$ Contain at least one number |
| Confirm Password* | ۲                                                                                                    |
|                   |                                                                                                    |
|                   |                                                                                                    |
|                   | Submit                                                                                                    |

You're all set! You may revisit the homepage and review your account at any time.

CBIZ Human Capital Management

I 855-410-2249 I cbizflex@cbiz.com I CBIZ HCM Benefits